PLAT 何颖 2012-10-26 发表

# imc平台产品自定义性能监视指标功能的配置 一、 组网需求: 当iMC预定义的监视指标不满足现场网管需求时, iMC支持自定义性能监视指标。比如 要监视第三方设备的CPU,但该设备的CPU对应的MIB节点为私有MIB节点,在iMC中 未定义,可以通过此功能实现对第三方设备的CPU监视。 二、 组网图: 无 三、 配置步骤: 登录iMC界面,点击【资源】|【性能管理】|【全局指标设置】。在该页面点击【增加 自定义性能指标】进入设置界面。 ₩2提示 1. 索引类型力索引的形式,索引类型型如: [index1[0]2] NAME:TYPE LENGTH] [index2[0]2] NAME:TYPE LENGTH]. 其中: [0]2]: (0 李表节点,2 具体索引项); TYPE: (1 int,2 string); LENGTH: 索引的长度,整型索引或非多级索引可为0. 多级索引以"."分隔。 示例1: [index1[2] 援口;1:0] 示例2: [index1[2]:Frame:1:0].[index2[2]:Slot:1:0].[index3[2]:内存:1:0] 2、索引描述OID为索引节点描述信息的OID,多级索引以":"分隔,如无索引描述,可设置为0。 示例1:1.3.6.1.2.1.2.2.1.2 示例2:1.3.6.1.4.1.2011.10.2.75.2.1.2.1.6:0 3、指标公式是用户要监视的MIB节点及其运算的一个表达式。 表达式支持:MIB OID、 "•" 、 "·" 、 "·" 、 "/" 、 "/" (小写)、 "" 、 "(" 、 ")" 宇符。 其中: "" 紫随 OID后,表示索引节点上一次轮跑的值,主要用于要值计量, "(" 表示轮询问隔,如下所示: AF: 新聞のDDA 末が来るTPAL であります。 示例1:1:36.1.2.1.11.1表言道接获取的時点值做力性能指标采集值。 示例2:1.36.1.2.1.11.14.36.1.2.1.11.1表示获取MIB节点两次轮询差值做力性能指标采集值。 示例3:(1.36.1.2.1.11.1-1.36.1.2.1.11.1)n表示获取MIB节点两次轮询差值就为性能指标采集值。 请在确定增加性能指标前进行测试,以保证自定义性能指标的正确性。 \* 指标名称 0 指标单位 无单位 预定义单位 ○ 自定义单位 0 \* 索引类型 0 \* 索引描述OID 0 选择OID \* 指标公式 20 选择OID 图1 自定义监视设置界面 参数说明如下: 指标公式:某些性能监视指标为多个OID的运算结果,这种情况下,需要通过Formula进 行组合运算。增加监视或测试时, iMC获取公式中OID的所有实例 (例如设备的所有接 口), 实例的索引格式在Type中定义, 实例的索引描述通过索引描述OID中设定的OID 获取。 索引描述OID:通过设定的OID将实例的索引转换为便于识别的字符串形式,比如Ether net1/0/1。可以直接点击Select OID按钮,通过iMC MIB管理工具进行选择。 索引类型:用来表示监控实例在MIB定义中的索引格式,支持多级。 [index1[0|2]:NAME:TYPE:LENGTH].[index2[0|2]:NAME:TYPE:LENGTH] index1、index2: 仅在定义时作为标识, 没有实际意义 [0|2]: 0表示索引属于非表节点对象, 2表示索引属于表节点对象

NAME: 实际显示出来的监控实例名称

TYPE: 索引的数值类型, 1为Integer; 2为String

LENGTH:索引的长度,对于TYPE为Integer或单级索引,取0

示例:

[index1[2]:Interface:1:0]

[index1[2]:Frame:1:0].[index2[2]:Slot:1:0].[index3[2]:Memory:1:0]

以自定义"接口接收速率测试指标"为例,配置步骤如下:

| 1、定义公                                | 元。                                        |                                             |                 |                  |                       |                     |
|--------------------------------------|-------------------------------------------|---------------------------------------------|-----------------|------------------|-----------------------|---------------------|
| 通常,接口<br>6.1.2.1.2.2<br>.3.6.1.2.1.2 | コ接收速率表示<br>.1.10) 节点数<br>2.2.1.10-1.3.6.1 | 接口单位时间排<br>据的差值除以采<br>.2.1.2.2.1.10')/t     | 妾收的字节数<br>集间隔,采 | 女,即相邻两<br>集间隔由t表 | 际次采集ifInOct<br>示,转换称公 | ets (1.3.<br>式为: (1 |
| 如图2所示                                | <del>.</del> :                            |                                             |                 |                  |                       |                     |
|                                      | * 指标名称                                    |                                             |                 | 0                |                       |                     |
|                                      | * 指标单位                                    | <ul> <li>预定义单位</li> <li>自定义单位</li> </ul>    | 无单位             | <b>v</b>         |                       |                     |
|                                      | * 索引类型                                    |                                             |                 | 0                |                       |                     |
|                                      | ★ 索引描述OID                                 |                                             |                 | 0                | 选择OID                 |                     |
|                                      | * 指标公式                                    | (1.3.6.1.2.1.2.2.1.1<br>1.3.6.1.2.1.2.2.1.1 | 10-<br>0')/t    | <u></u> 8        | 选择OID                 |                     |
|                                      |                                           |                                             |                 | ~                |                       |                     |
|                                      |                                           |                                             |                 |                  |                       |                     |

## 图2

2、设置索引描述OID。

在第一步中指定了自定义指标的OID公式,公式中的OID对应多个实例的索引,实例的 索引通常以数字表示,不利于识别,如图3所示:

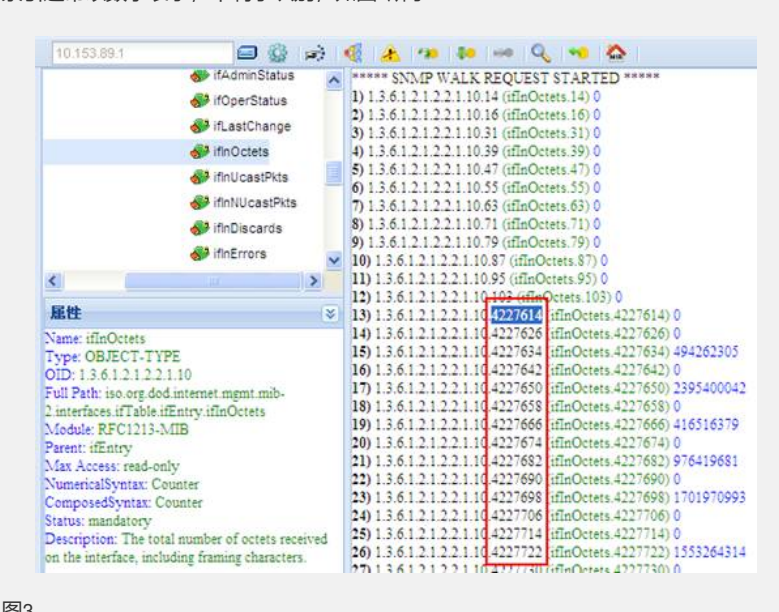

图3

索引描述OID的作用正是将实例的索引转换为便于识别的字符串格式。如图4所示:

|                   | A I ifEntry                        | ~  | ***** SNMP WALK REQUEST STARTED *****                             |
|-------------------|------------------------------------|----|-------------------------------------------------------------------|
|                   | ifindex                            |    | 1) 1.3.6.1.2.1.2.2.1.2.14 (ifDescr.14) NULL0                      |
|                   | A                                  |    | 2) 1.3.6.1.2.1.2.2.1.2.16 (ifDescr.16) InLoopBack0                |
|                   | M itDescr                          |    | 3) 1.3.6.1.2.1.2.2.1.2.31 (ifDescr.31) Vlan-interface1            |
|                   | 💕 ifType                           | 8  | 4) 1.3.6.1.2.1.2.2.1.2.39 (ifDescr.39) Vlan-interface2            |
|                   | 🚜 ifMtu                            |    | 5) 1.3.6.1.2.1.2.2.1.2.47 (ifDescr.47) Vlan-interfaces            |
|                   | 60 (40 mm)                         |    | 0) 1.5.0.1.2.1.2.2.1.2.55 (ifDescr.55) Vian-interface4            |
|                   | Sr ItSpeed                         |    | (1) 1.3.0.1.2.1.2.2.1.2.03 (ifDesct.03) Vian-interfaces           |
|                   | 💞 ifPhysAddress                    |    | 0) 1.2.6.1.2.1.2.2.1.2.71 (ILL/escf./1) Vian-Interface0           |
|                   | A ifAdminStatus                    |    | 10) 1 2 6 1 2 1 2 2 1 2 (GDarce 97) Vian-Interface/               |
| 2                 |                                    |    | 11) 1 3 6 1 2 1 2 2 1 2 05 (ifDescr 05) Vian-interface0           |
|                   | 1.44                               |    | 12) 1 3 6 1 2 1 2 2 1 2 103 (ifDescr 103) Vian interface10        |
| 尾性                |                                    | 1  | 13) 1 3 6 1 2 1 2 2 1 2 4227614 (ifDescr 4227614) Aux1/0/0        |
| Name: ifDescr     |                                    | ~  | 14) 1.3.6.1.2.1.2.2.1.2.4227626 (ifDescr.4227626) Ethernet1/0/1   |
| Type: OBJEC       | T-TYPE                             | -  | 15) 1.3.6.1.2.1.2.2.1.2.4227634 (ifDescr.4227634) Ethernet1/0/2   |
| OID: 13.612       | 12212                              |    | 16) 1.3.6.1.2.1.2.2.1.2.4227642 (ifDescr.4227642) Ethernet1/0/3   |
| Full Path: iso.o  | rg dod internet mgmt mib-          |    | 17) 1.3.6.1.2.1.2.2.1.2.4227650 (ifDescr.4227650) Ethernet1/0/4   |
| 2 interfaces if T | able ifEntry ifDescr               |    | 18) 1.3.6.1.2.1.2.2.1.2.4227658 (ifDescr.4227658) Ethernet1/0/5   |
| Module: RFC1      | 213-MIB                            |    | 19) 1.3.6.1.2.1.2.2.1.2.4227666 (ifDescr.4227666) Ethernet1/0/6   |
| Parent: ifEntry   |                                    |    | 20) 1.3.6.1.2.1.2.2.1.2.4227674 (ifDescr.4227674) Ethernet1/0/7   |
| Max Access: re    | ad-only                            |    | 21) 1.3.6.1.2.1.2.2.1.2.4227682 (ifDescr.4227682) Ethernet1/0/8   |
| NumericalSynt     | ax: OCTET STRING                   |    | 22) 1.5.6.1.2.1.2.2.1.2.4227690 (ifDescr.4227690) Ethernet1/0/9   |
| ComposedSyn       | tax: DisplayString                 |    | 23) 1.5.0.1.2.1.2.2.1.2.422/098 (iffDescr.422/098) Ethernet1/0/10 |
| Status: mandate   | ory                                |    | 24) 1.5.0.1.2.1.2.2.1.2.4227700 (ifDescr.4227700) Ethernet1/0/11  |
| Value Range: 0    | .255                               |    | 25) 1.5.0.1.2.1.2.2.1.2.4227714 (itDescr.4227714) Ethemet1/0/1.   |
| Description: A    | textual string containing          | -  | 20) 1.3.0.1.2.1.2.2.1.2.4227722 (ifDescr.4227722) Ethernet10 1:   |
| information abo   | out the interface. This string shi | 01 | 21) 1.5.0.1.2.1.2.2.1.2.4221150 (IIDescr.4221150) Ethemet1011     |

### 图4

对接口来说,接口的索引描述节点为ifDescr (1.3.6.1.2.1.2.2.1.2),设置如下:

| * 指标单位    | ● 预定义单位             | 无单位          | ~        |      |
|-----------|---------------------|--------------|----------|------|
|           | ○ 自定义单位             |              | 0        |      |
| * 索引类型    |                     |              | 0        |      |
| * 索引描述OID | 1.3.6.1.2.1.2.2.1.2 |              | 0        | 选择OI |
| * 指标公式    | (1.3.6.1.2.1.2.2.1. | 10-<br>0')/t | <u> </u> | 选择OI |

### 图5

3、设置索引类型

索引类型定义实例索引的格式,目的是正确获取实例索引。对接口来说,它们是表节 点ifTable (1.3.6.1.2.1.2.2)的对象,索引类型是整形,如下所示:

Name: ifIndex

Type: OBJECT-TYPE

OID: 1.3.6.1.2.1.2.2.1.1

 Full
 path:
 iso(1).org(3).dod(6).internet(1).mgmt(2).mib 

 2(1).interfaces(2).ifTable(2).ifEntry(1).ifIndex(1)

Module: RFC1213-MIB

Parent: ifEntry

Next sibling: ifDescr

Numerical syntax: Integer (32 bit)

Base syntax: INTEGER

Composed syntax: INTEGER

Status: mandatory

Max access: read-only

所以接口的索引描述应定义为[index1[2]:Interface:1:0],设置如下:

| ・指标单位   | <ul> <li>预定义单位</li> <li>白安以单位</li> </ul>   | 无单位          | ~        |       |
|---------|--------------------------------------------|--------------|----------|-------|
| 索引类型    | [index1[2]:Interfac                        | e:1:0]       | 0        |       |
| 索引描述OID | 1.3.6.1.2.1.2.2.1.2                        |              | 0        | 选择OIE |
| * 指标公式  | (1.3.6.1.2.1.2.2.1.<br>1.3.6.1.2.1.2.2.1.1 | 10-<br>0')/t | <u>s</u> | 选择OIE |

#### 图6

4、测试自定义指标的正确性

点击 【测试】按钮,进入测试页面,然后选择设备,点击【解析实例】按钮,根据该指标公式获取到所有的接口实例如下:

|                                                  |                                                                                                    | N N |         |
|--------------------------------------------------|----------------------------------------------------------------------------------------------------|-----|---------|
| 试自定义性能指标                                         |                                                                                                    |     |         |
| <b>采集实例</b>                                      |                                                                                                    |     |         |
| * 请选择或输入设备IP                                     | 10.153.89.1                                                                                                    |     | () 选择设备 |
| * 请选择实例                                          | [Interface:NULL0]                                                                                                    | ~   | 解析实例    |
| 开始采集     结束采集 <b>采集结果</b> 未找到符合条件的记录。       采集时间 | [Interface:NULL0]<br>[Interface:Vlan-interface1]<br>[Interface:Vlan-interface2]<br>[Interface:Vlan-interface3]<br>[Interface:Vlan-interface3]<br>[Interface:Vlan-interface6]<br>[Interface:Vlan-interface6]<br>[Interface:Vlan-interface7]<br>[Interface:Vlan-interface8]<br>[Interface:Vlan-interface8]<br>[Interface:Vlan-interface8]<br>[Interface:Vlan-interface9]<br>[Interface:Vlan-interface9]<br>[Interface:Vlan-interface9]<br>[Interface:Ethermet1/0/1]<br>[Interface:Ethermet1/0/2]<br>[Interface:Ethermet1/0/3]<br>[Interface:Ethermet1/0/3] |     | 采集数组    |
|                                                  | [Interface:Ethernet1/0/5]<br>[Interface:Ethernet1/0/6]<br>[Interface:Ethernet1/0/7]<br>[Interface:Ethernet1/0/8]                                                                                                    |     |         |

图7

从图7中可以看出,实例的名称由两部分组成,第一部分由索引类型[index1[0]2]:NAME: TYPE:LENGTH]中的NAME构成,我们定义为[index1[2]:Interface:1:0],所以实例名称的 前一部分为Interface,第二部分是将指标公式中的OID获取到的索引,通过索引描述OI D转换而得的接口描述信息。